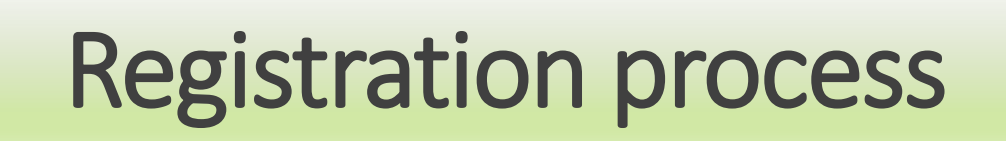

Step-1: To register for the Regulatory Certification Program on "Power Market Economics and Operation", click on the link given below.

# https://cer.iitk.ac.in//pme\_reg/?id=2

## **Registration process**

**Step-2**: Login if already registered with CER/EAL, otherwise fill in the details, and click on the "Save" button to save your details. Click on the "Save & Next" button to proceed.

<u>Note:</u> You may use the "Save" option if you wish to pay the registration fee later to complete the registration process. For this, proceed to login at this page.

|                                                  | Registration                                                                  | Login using CER/EAL Credentials |
|--------------------------------------------------|-------------------------------------------------------------------------------|---------------------------------|
| * If you hav                                     | e login credentials of CER/EAL, please proc                                   | ceed to Login                   |
| Salutation* Select ~ First N                     | Name* First Name Last Name Last Name                                          |                                 |
| Date of Birth                                    | Gender* OMale OFemale OOther                                                  | Choose File                     |
| Mobile No.* Mobile Number                        | Email* Email                                                                  |                                 |
| Organization* Organization                       | Password* Password                                                            |                                 |
| Designation* Designation                         | Confirm Password* Confirm Password                                            |                                 |
|                                                  | #Using these credentials, you may access the available CER and EAL in future. | resources,                      |
| I acknowledge that I have read, and do hereb     | y accept the terms and conditions.                                            |                                 |
| Save your details.                               | SAVE SAVE & NEXT                                                              | Click to proceed                |
| For any support, write to us: cer_cbp@iitk.ac.in |                                                                               |                                 |

## **Payment information**

## **Step-3 :** Check program credentials and fee details.

### **Payment Information**

| Program Code:          | IITK/CCE/21-22/043         | С      | Program Title | CER Regulatory C | Certification Program PMEO | Ø |
|------------------------|----------------------------|--------|---------------|------------------|----------------------------|---|
| Duration From:         | 20.11.2021                 | C      | Duration To:  | 20.12.2021       |                            | ¢ |
| S. No.                 | Participation Category     |        | Fee (IN       | IR)^             | Total (INR) <sup>^</sup>   |   |
| 1                      | Industry/Corporate/ERCs*   |        | 40000         | + 18% GST        | 47200                      |   |
|                        | Faculty                    |        |               |                  |                            |   |
| 2                      | ШТК                        |        | 32000         |                  | 32000                      |   |
| 1                      | Non-IITK <sup>#</sup>      |        | 32000         | + 18% GST        | 37760                      |   |
|                        | Students (Full-time)       |        |               |                  |                            |   |
| 3                      | IITK                       |        | 12000         |                  | 12000                      |   |
| Non-IITK(Indian/SAARC) |                            |        | 12000         | + 18% GST        | 14160                      |   |
|                        | Non-IITK (Other Countries) |        | 16000         | + 18% GST        | 18880                      |   |
| 4                      | International Participants |        | 50000         | + 18% GST        | 59000                      |   |
| 5                      | SERCs having MoU with CE   | R-IITK | 32000         | + 18% GST        | 37760                      |   |

## **Payment Information**

### **Step-4**: Start the payment process.

\* Industry includes Officials from Electricity Regulatory Commissions, Generating Companies, Licensees (Transmission, Distribution, and Trading), Financial Institutions, Consultants, Investors, and participants not categorized above.

Please proceed to pay the registration fee.

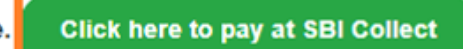

Click here to go to SBI Collect page to pay the fee.

## **Step-5 :** Start your payment process.

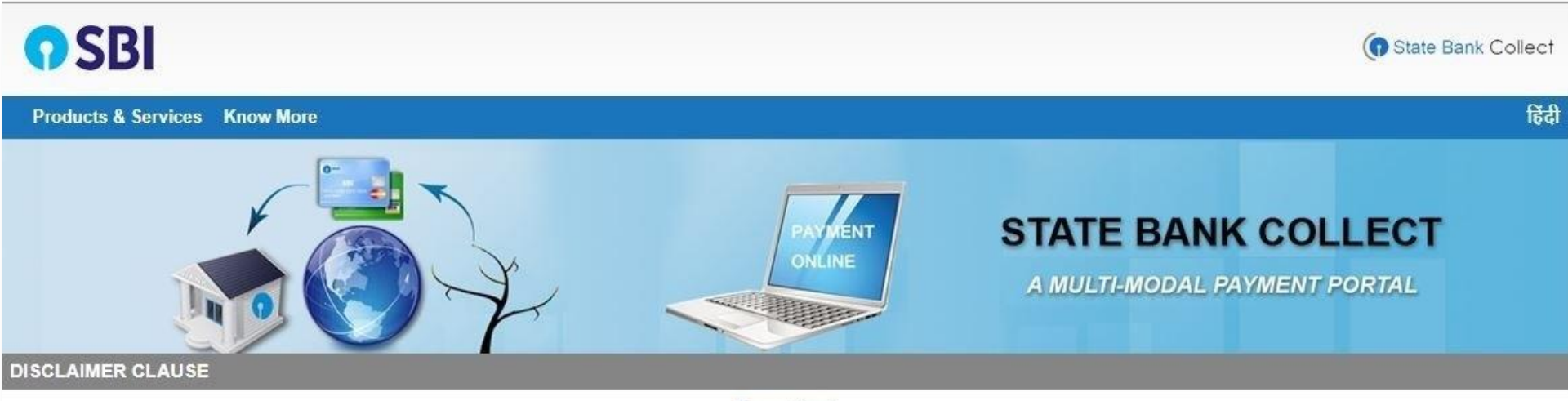

#### Terms Used

- > Corporate Customer: Firm/Company/Institution (F/C/I) collecting payment from their beneficiaries.
- > User: The beneficiary making a payment to F/C/I for the services/goods availed.
- Bank shall not be responsible, in any way, for the quality or merchantability of any product/merchandise or any of the services related thereto, whatsoever, offered to the User by the Corporate Customer. Any disputes regarding the same or delivery of the Service or otherwise will be settled between Corporate Customer and the User and Bank shall not be a party to any such dispute. Any request for refund by the User on any grounds whatsoever should be taken up directly with the Corporate Customer and the Bank will not be concerned with such a request.
- > Bank takes no responsibility in respect of the services provided and User shall not be entitled to make any claim against the Bank for deficiency in the services provided by the Corporate Customer.
- > The User shall not publish, display, upload or transmit any information prohibited under Rule 3(2) of the Information Technology (Intermediaries guidelines) Rules, 2011.
- In case of non-compliance of the terms and conditions of usage by the User, the Bank has the right to immediately terminate the access or usage rights of the User to the computer resource of the Bank and remove the non-compliant information.

Proceed

I have read and accepted the terms and conditions stated above.

(Click Check Box to proceed for payment.)

### Click on the check box to accept

### osthe SBI terms and conditions

Terms of Use

**Step-6 :** Select "**Uttar Pradesh**" and "**Educational Institute**" for State and Type, respectively, from the dropdown. Click "**GO**"

| <b>SBI</b>                                                                                                    |                                         |                               |                                                  | State Bank Collect                |
|----------------------------------------------------------------------------------------------------|-----------------------------------------|-------------------------------|--------------------------------------------------|-----------------------------------|
| State Bank Collect 👻 State Bank Mops                                                                                                    |                                         |                               |                                                  |                                   |
| State Bank Collect / State Bank Collect                                                                                                    |                                         |                               |                                                  | C• Exit                           |
| State Bank Collect                                                                                                    |                                         |                               |                                                  | 15-Sep-2021 [02:21 PM IST]        |
| Select State and Type of Corporate / Institution                                                                                                    |                                         |                               |                                                  |                                   |
| State of Corporate / Institution *                                                                                                    | Uttar Pradesh                           | -                             | Select State.                                    |                                   |
| Type of Corporate / Institution *                                                                                                    | Educational Institutions                | •                             | Select Type.                                     |                                   |
|                                                                                                    |                                         | Go                            | Go to the                                        | e next step                       |
| <ul> <li>Mandatory fields are marked with an asterisk ('</li> <li>State Bank Collect is a unique service for paying a state bank collect is a unique service for paying a state bank collect is a unique service bank collect is a unique service bank collect is a unique service bank collect is a unique service bank collect is a unique service bank collect is a unique service bank collect is a unique service bank collect is a unique service bank collect is a unique service bank collect is a unique service bank collect is a unique service bank collect is a unique service bank colle</li></ul> | )<br>ig online to educational instituti | ons, temples, charities and/o | r any other corporates/institutions who maintain | their accounts with the Bank.     |
| © State Bank of India                                                                                                    |                                         |                               | Privacy State                                    | ement   Disclosure   Terms of Use |

# **Step-7**: Select "INDIAN INSTITUTE OF TECHNOLOGY, KANPUR" for Institute name, from the dropdown. Click "Submit"

| <b>SBI</b>                                                      |                                        | State Bank Collect                            |
|-----------------------------------------------------------------|----------------------------------------|-----------------------------------------------|
| State Bank Collect 🗸 State Bank Mops                            |                                        |                                               |
| State Bank Collect / State Bank Collect                         |                                        | C• Exit                                       |
| itate Bank Collect                                              |                                        | 15-Sep-2021 [02:23 PM IST]                    |
| Select from Educational Institutions                            |                                        |                                               |
| Educational Institutions Name *                                 | Select Educational Institutions •      | Select your institute name.                   |
|                                                                 | indian institute of technology, kanpur |                                               |
|                                                                 | INDIAN INSTITUTE OF TECHNOLOGY, KANPUR |                                               |
| <ul> <li>Mandatory fields are marked with an asteris</li> </ul> | sk (*)                                 |                                               |
| © State Bank of India                                           |                                        | Privacy Statement   Disclosure   Terms of Use |

**Step-8 :** Select "**CDTE WORKSHOPS**" for payment category, from the dropdown. Click "**Submit**"

| <b>SBI</b>                                                                                                    |                                                                                          | State Bank Collect         |
|----------------------------------------------------------------------------------------------------|------------------------------------------------------------------------------------------|----------------------------|
| State Bank Collect 👻 State Bank Mops                                                                                                    |                                                                                          |                            |
| State Bank Collect / State Bank Collect                                                                                                    |                                                                                          | G• Exit                    |
| State Bank Collect                                                                                                    |                                                                                          | 15-Sep-2021 [02:25 PM IST] |
| G T ROAD, KAL                                                                                                    | STITUTE OF TECHNOLOGY, KANPUR<br>YANPUR , , KANPUR-208016                                |                            |
| Provide details of payment                                                                                                    |                                                                                          |                            |
| Select Payment Category *                                                                                                    | Select Category                                                                          | Select payment category.   |
| <ul> <li>Mandatory fields are marked with an asterisk (*)</li> <li>The payment structure document if available will</li> <li>Date specified(if any) should be in the format of</li> </ul> | CDTE WORKSHOPS<br>CDTE WORKSHOPS<br>online payment process.<br>'ddmmyyyy'. Eg., 02082008 |                            |

#### State Bank Collect

08-Nov-2021 [09:55 AM IST]

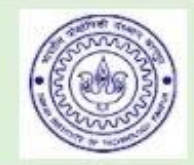

#### INDIAN INSTITUTE OF TECHNOLOGY, KANPUR G T ROAD, KALYANPUR, , KANPUR-208016

#### Provide details of payment

| Select Payment Category *         | CDTE WORKSHOPS                   | *          |                                   |
|-----------------------------------|----------------------------------|------------|-----------------------------------|
| COURSE CODE *                     | IITK/CCE/21-22/043               |            |                                   |
| COURSE TITLE *                    | CER-Regulatory Certification Pro | re         |                                   |
| COURSE DURATION FROM *            | 20,11.2021                       |            |                                   |
| COURSE DURATION TO *              | 20.12.2021                       | 1          |                                   |
| PARTICIPANT CATEGORY *            | Select PARTICIPANT CATEG         | t <b>–</b> |                                   |
| NAME OF PARTICIPANT *             |                                  |            |                                   |
| NAME OF INSTITUTE/ ORGANISATION * |                                  |            |                                   |
| EMAIL ID *                        |                                  |            | Fill all the details              |
| MOBILE NO *                       |                                  |            |                                   |
| COURSE FEE *                      |                                  |            |                                   |
|                                   |                                  |            | If you have opted for 'OTHERS' in |
|                                   |                                  |            | participation category, please    |
| Remarks                           |                                  |            | specify your organisation.        |

PLEASE MENTION THE RECEIPT NO FOR FUTURE REFERENCE AND ALSO EMAIL A COPY OF THE RECEIPT TO QIP@IITK.AC.IN

## Step-9 : Click on "Submit" to proceed for payment.

Please enter your Name, Date of Birth (For Personal Banking) / Incorporation (For Corporate Banking) & Mobile Number. This is required to reprint your e-receipt / remittance(PAP) form, if the need arises.

| Name *                                 |                             |  |
|----------------------------------------|-----------------------------|--|
| Date Of Birth / Incorporation *        | Enter the details and click |  |
| Mobile Number *                        | on Submit.                  |  |
| Email Id                               |                             |  |
| Enter the text as shown in the image * | 650AE                       |  |
|                                        | Submit Reset Back           |  |

### **Step-10 : Details verification.**

#### State Bank Collect

08-Nov-2021 [01:07 PM IST]

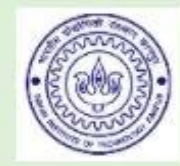

#### INDIAN INSTITUTE OF TECHNOLOGY, KANPUR G T ROAD, KALYANPUR , , KANPUR-208016

#### Verify details and confirm this transaction

| Category                        | CDTE WORKSHOPS                            |
|---------------------------------|-------------------------------------------|
| COURSE CODE                     | IITK/CCE/21-22/043                        |
| COURSE TITLE                    | CER Regulatory Certification Program PMEO |
| COURSE DURATION FROM            | 20.11.2021                                |
| COURSE DURATION TO              | 20.12.2021                                |
| PARTICIPANT CATEGORY            | IITK STUDENT                              |
| NAME OF PARTICIPANT             | abhay                                     |
| NAME OF INSTITUTE/ ORGANISATION | ШТК                                       |
| EMAIL ID                        | abhay@gmail.com                           |
| MOBILE NO                       | 1212121212                                |
| COURSE FEE                      | 1000                                      |
| Total Amount                    | INR 1.000.00                              |
| Remarks                         |                                           |

### Verify your details and confirm this transaction.

Please ensure that you are making the payment to the correct payee.

Confirm Cancel

Confirm to transaction.

## **Step 11 :** Choose appropriate payment mode.

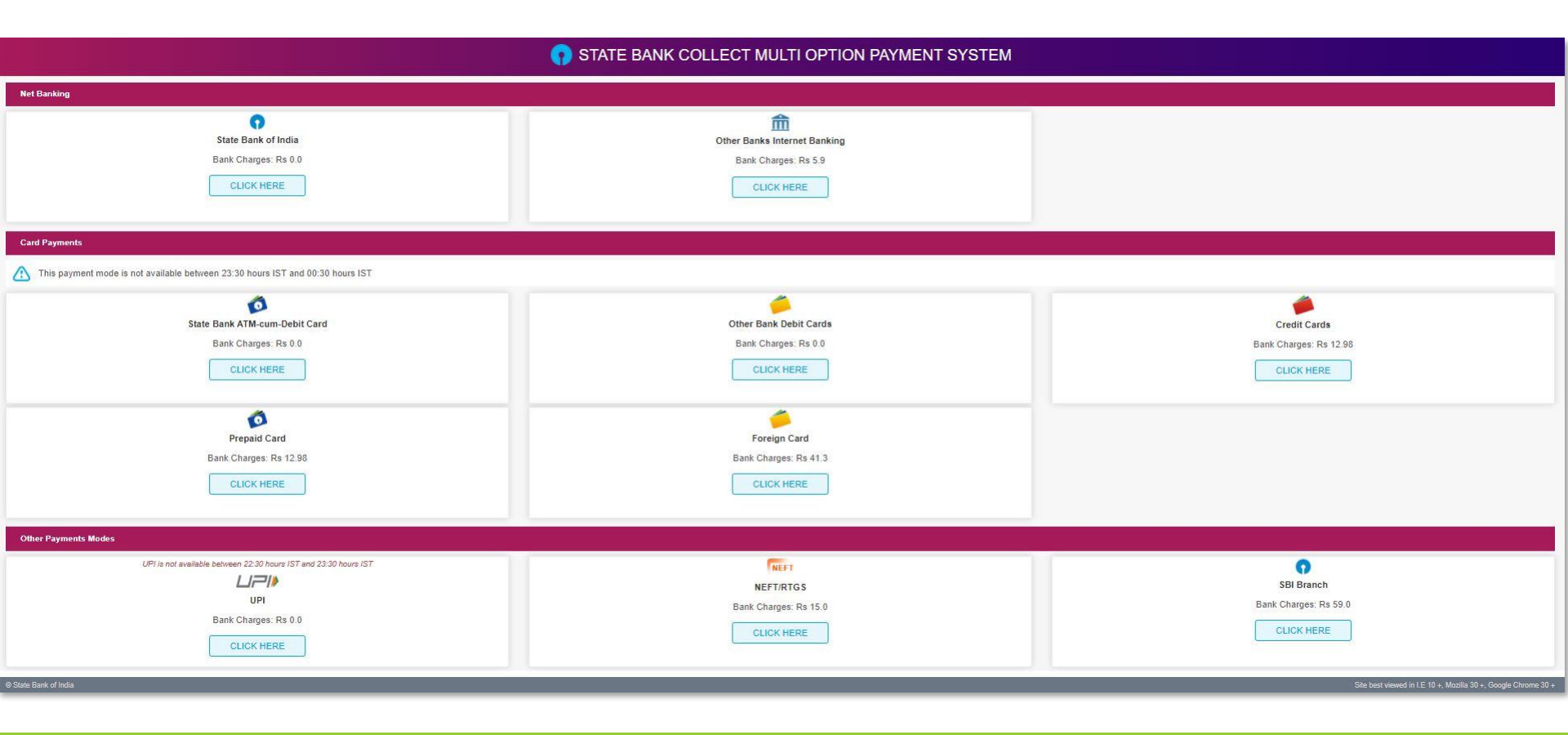

## Payment Successful

### **Step 12 :** Enter the details on registration page and click to "FINISH REGISTRATION".

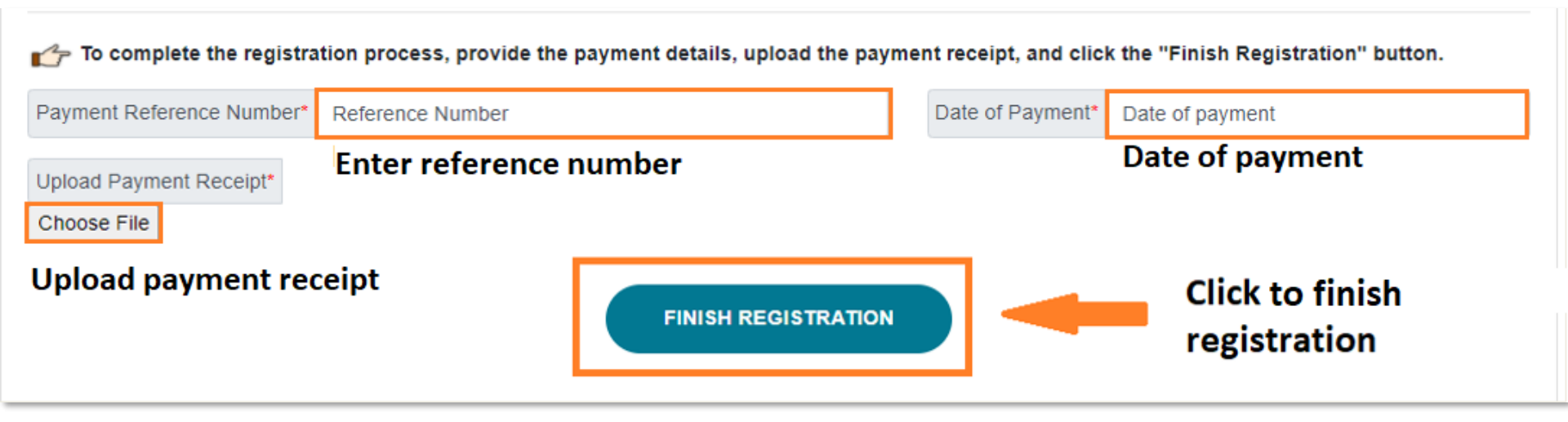